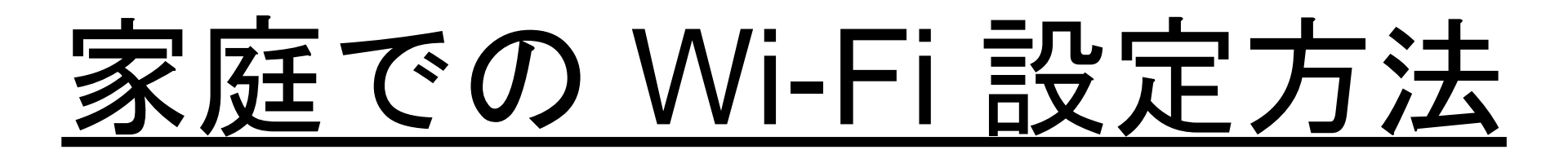

#### 手順1 無線 LAN ルータの準備

## 家庭に設置している無線ルータや携帯用モバイル ルータを準備します。

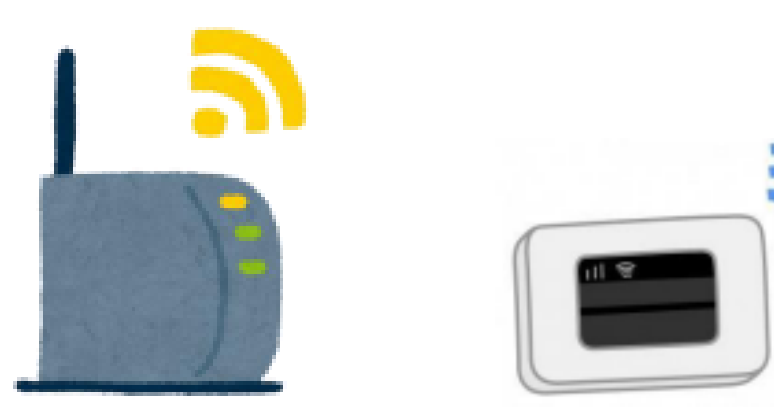

#### 手順2:無線LANルータに書かれている

#### 「ネットワークの Wi-Fi 名」と「暗号化キー」を確認

- (1) 家庭のネットワークの Wi-Fi 名と暗号化キー(パスワード)は、ルータに以下のように記されている。
  - 【製品名】: 〇〇〇〇〇〇〇〇〇〇〇〇
- Wi-Fi名→SSID:XXXXXXXXXXXXXXX

暗号化キー↓↓

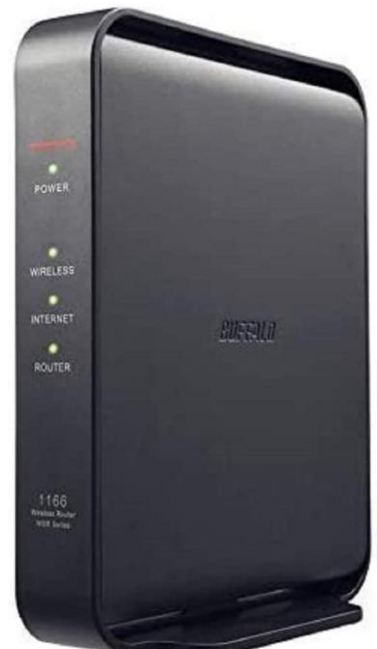

(2) 無線LANルータのネットワーク名(SSID)と暗号化キーの確認方法

#### ①ルータに貼付けられているラベルで確認する場合 (例)背面に貼付されたラベルで確認します。

(例) 裏ぶたとバッテリーを外し、内部に貼付されたラベル

で確認します。

#### ②ディスプレイで確認する場合

機器を操作し SSID と暗号化キーもしくはパスワードを表示させ 確認します。

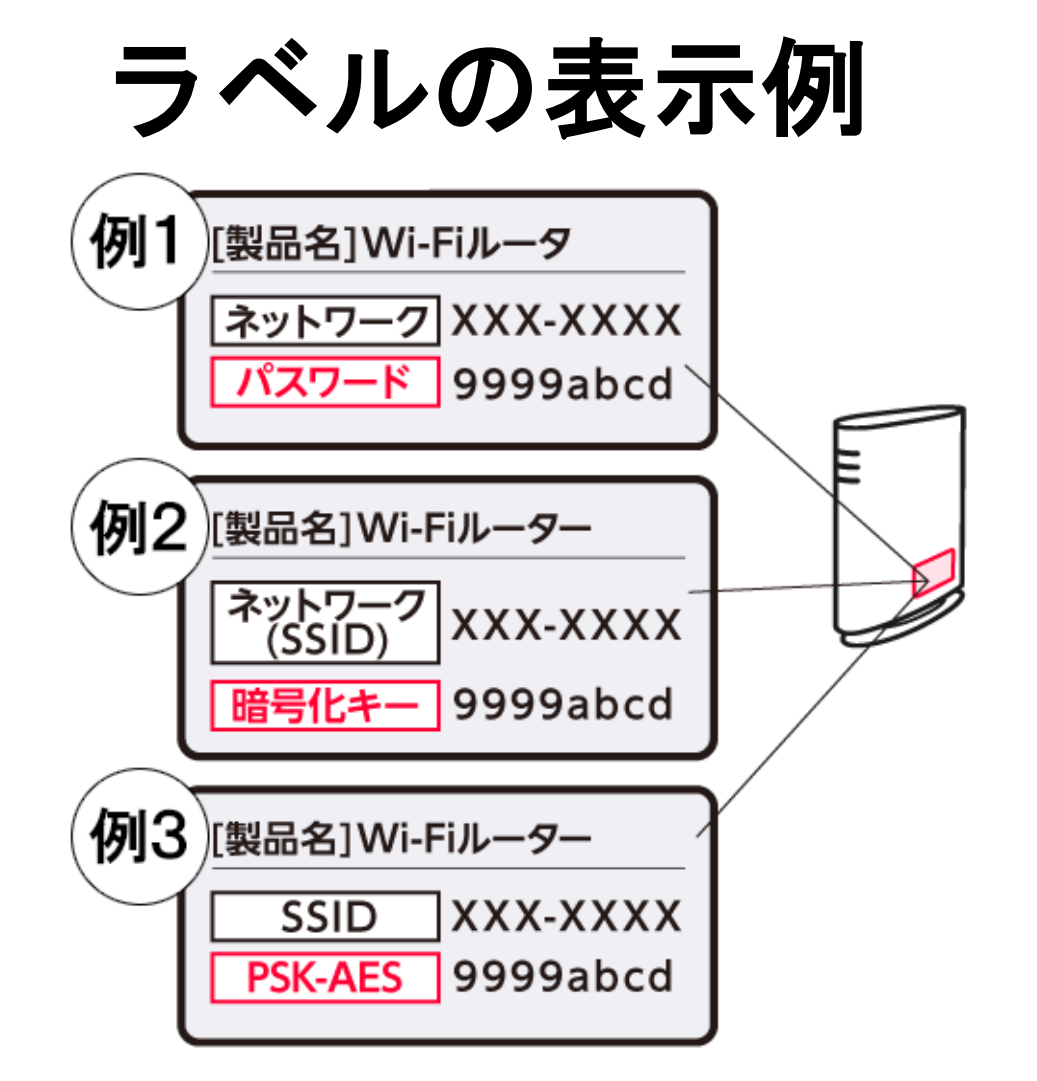

# 【Chromebook で Wi-Fi につなぐ方法】

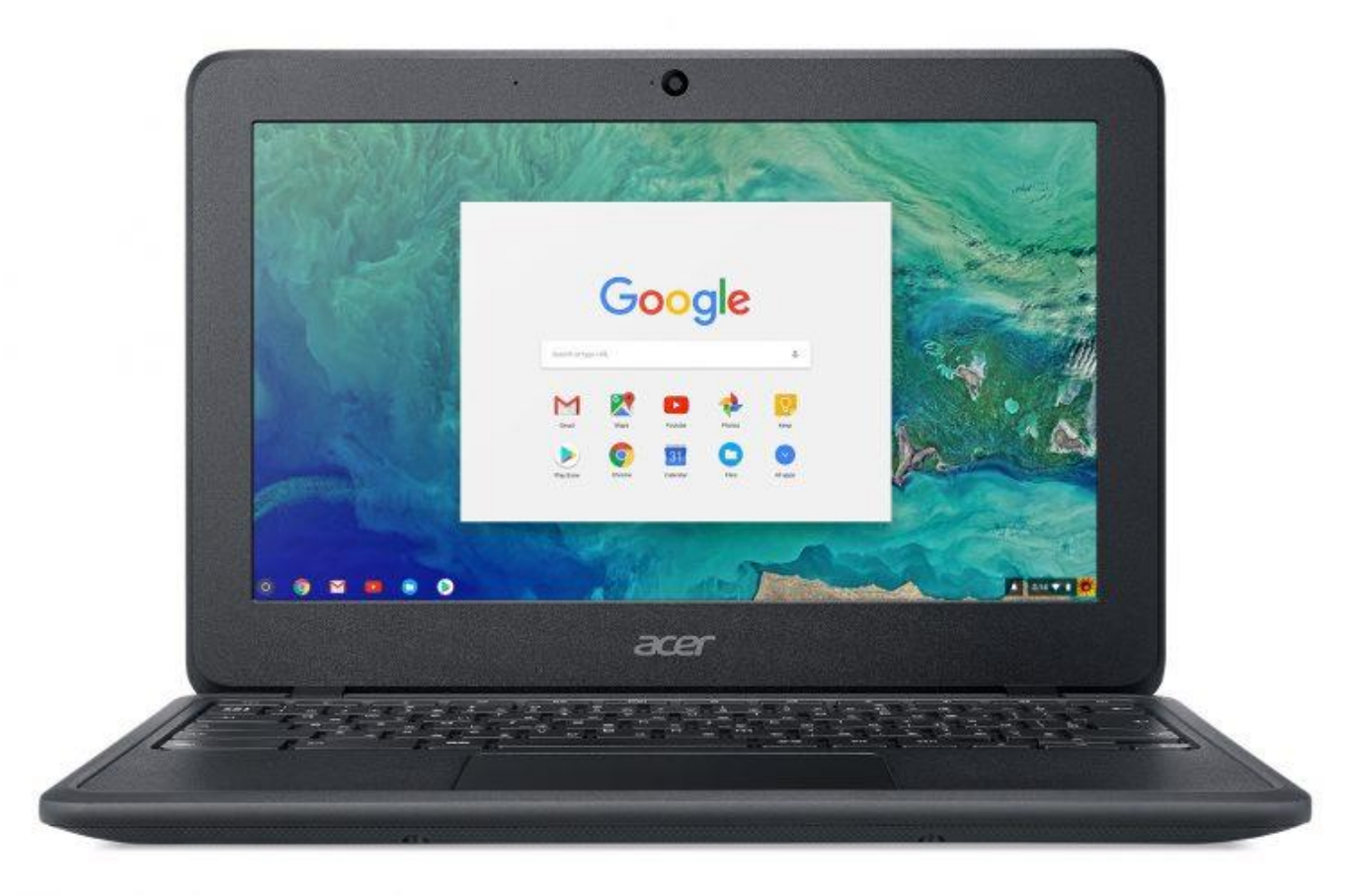

# 1 Chrome bookの電源を入れて ログインする。(今まで同様)

# 2 画面右下の下部をクリックする。

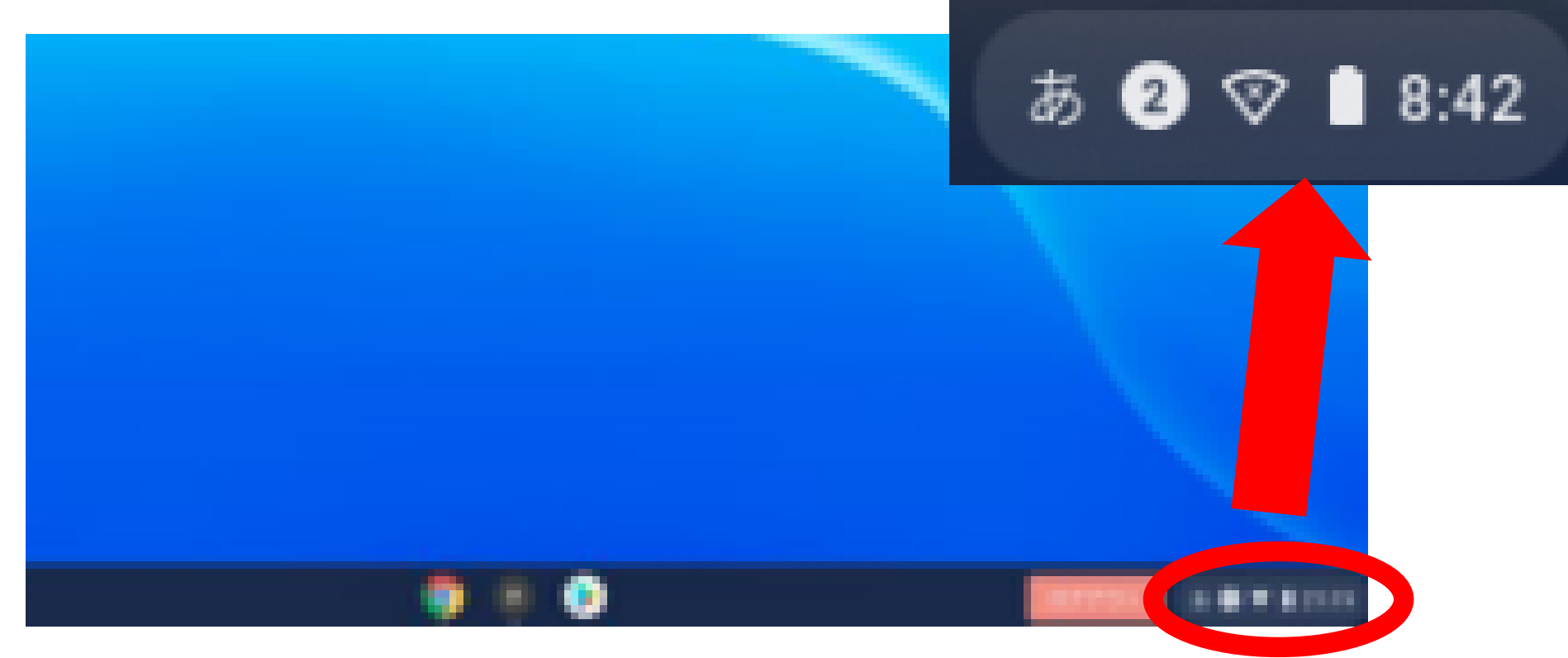

### 3 下部をクリックし、ご家庭の「ネットワークの Wi-Fi 名(SSID)」を選択します。

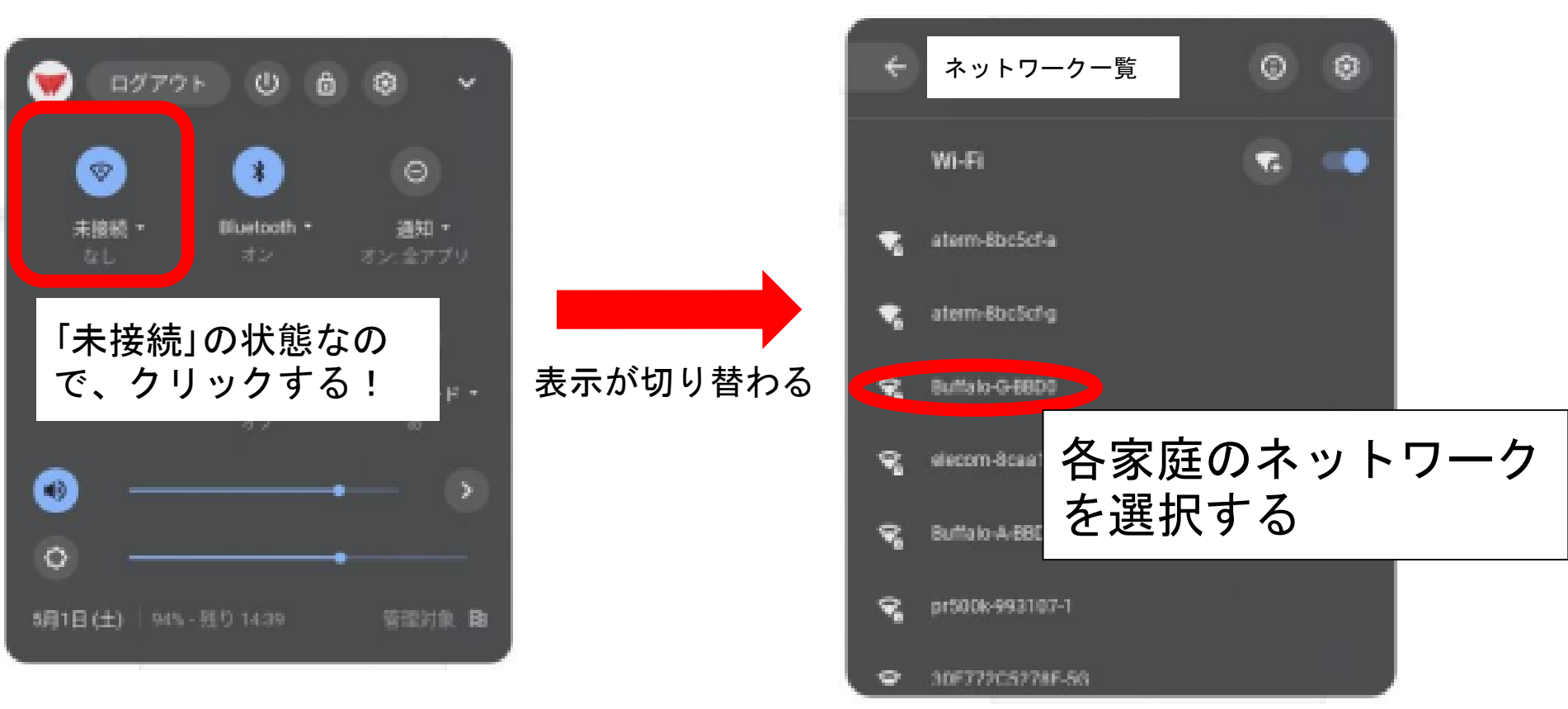

# 選択したら、次の画面が出てきます。

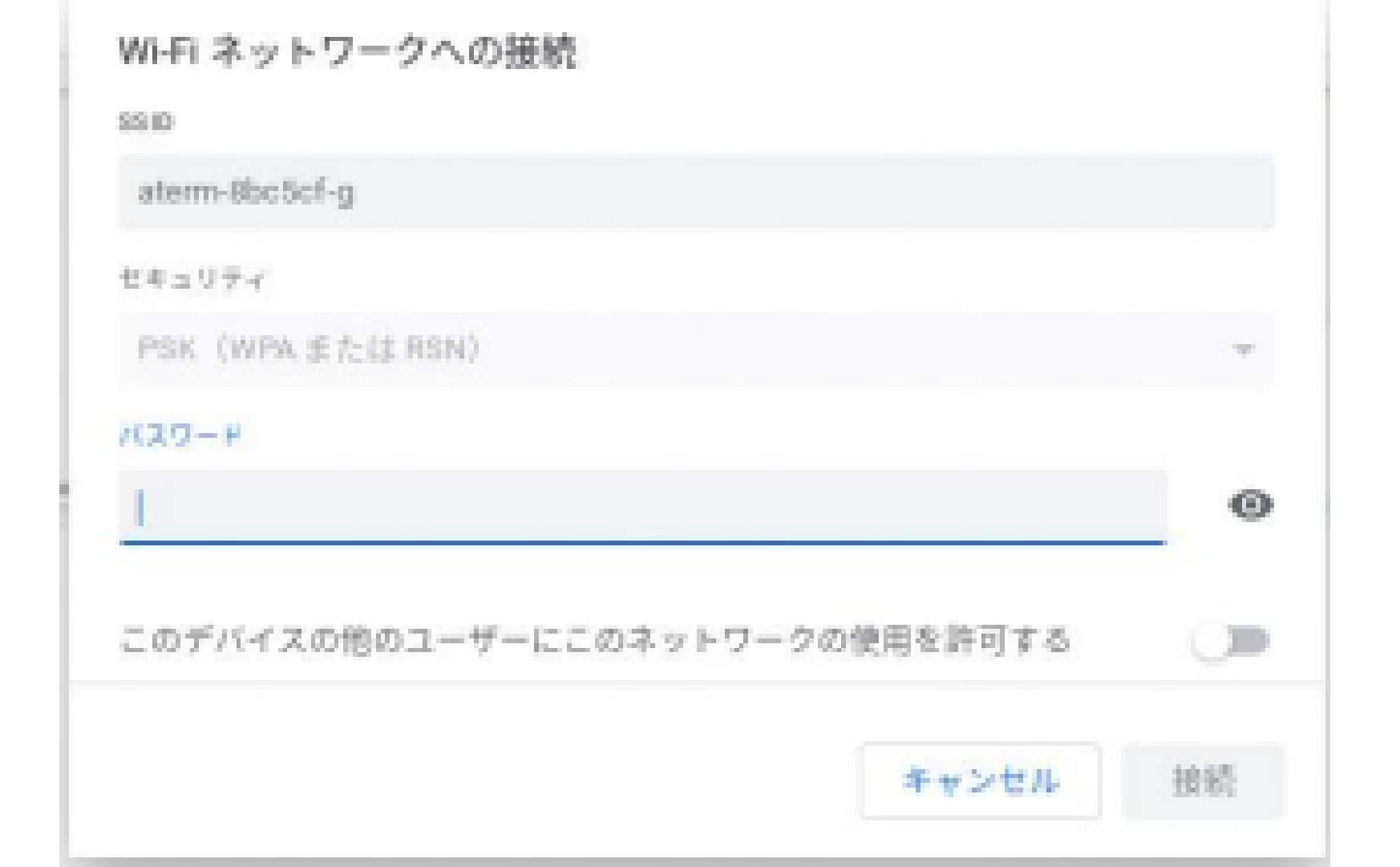

| いずれかを入力し、                                         | 接続ボタン              | をクリ | ックして完了です |
|---------------------------------------------------|--------------------|-----|----------|
| 89D                                               | -                  | 3   |          |
| aterm-8bc5cf-g                                    |                    |     |          |
| セキュリティ                                            |                    |     | この部分に    |
| PSK (WPA またはRSN)                                  |                    |     | パスワード    |
| /(20-F                                            |                    |     |          |
| 11                                                |                    |     | 、を人刀!    |
| このデバイスの他のユーザーにこのネ                                 | ットワークの使用を許可する      |     |          |
| and a set of the set of the set of the set of the | ALL A MINUTERIAL A |     |          |
|                                                   | キャンセル              | 接続  | 上上は      |

# 帰宅後に試して!